# Manual Operativo Actos Administrativos

## Objetivo

El presente manual describe la funcionalidad del módulo Actos Administrativos y todas las tareas involucradas en el proceso, el cual se ha desarrollado con el objetivo de gestionar la confección de los Actos Administrativos emitidos por el Ministerio Público de la Ciudad Autónoma de Buenos Aires.

## Ingreso al sistema

Para ingresar al sistema se debe escribir en cualquier browser o explorador de internet la dirección: https://ombu.fiscalias.gob.ar/

Una vez ingresado en la dirección detallada, el sistema mostrará el formulario de inicio de sesión en donde se debe completar usuario, contraseña y por último hacer clic en la opción "No soy un robot". Una vez realizadas las acciones anteriormente descritas, se habilitará el botón INGRESAR en donde se debe hacer clic para acceder al sistema.

## Funcionalidades

Desde este módulo, se podrán iniciar y gestionar todas las tareas involucradas en el proceso Actos Administrativos. Una vez iniciado el trámite, el sistema permitirá solicitar informes/intervenciones según sea requerido por la dependencia responsable de elaboración del Acto Administrativo. Una vez firmado el Acto Administrativo, el sistema permitirá realizar notificaciones y publicará el documento de forma automática en el sitio web del Ministerio Público de la Ciudad Autónoma de Buenos Aires.

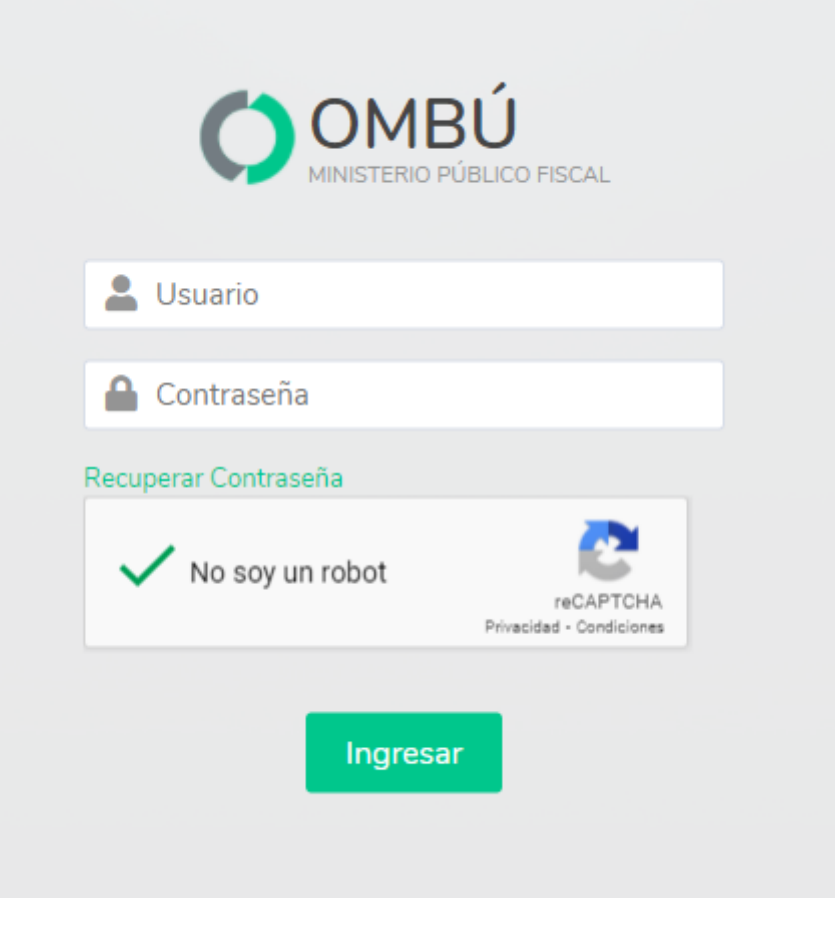

## Proceso

Iniciar nuevo Acto Administrativo

Acceder al módulo

Para iniciar un nuevo Acto Administrativo se puede acceder desde:

## Pantalla principal

- Haciendo clic en el ícono de Actuaciones Internas (1)
- Luego en el ícono de Actos Administrativos (2)
- Nuevo acto administrativo (3)

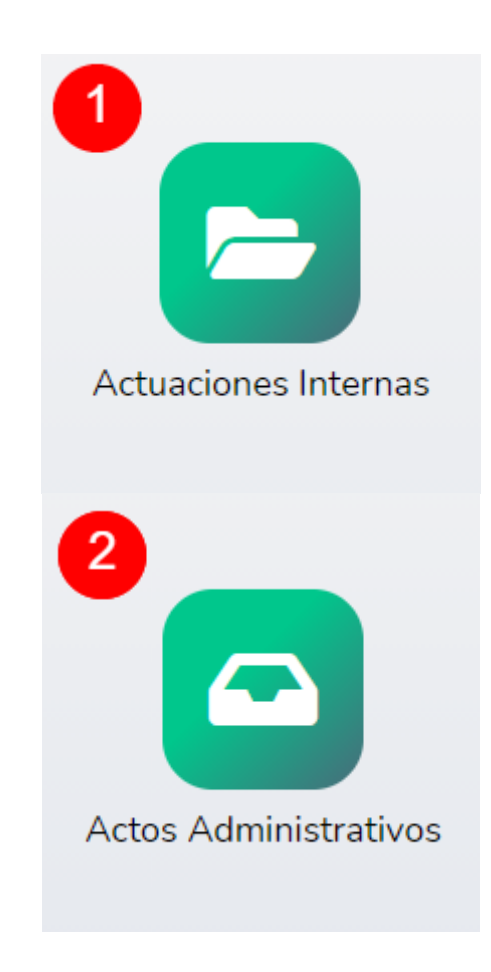

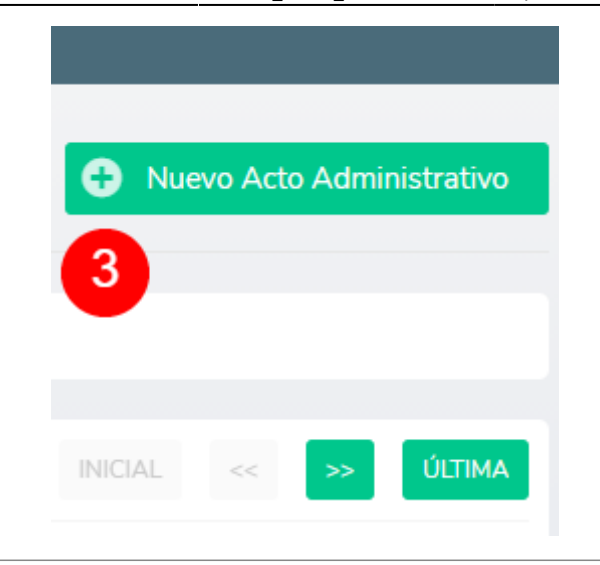

#### Barra de menú

- Situándose sobre el botón Actuaciones Internas (4) > Actos Administrativos (5) > Actos Administrativos (6)
- Nuevo Acto Administrativo (7)

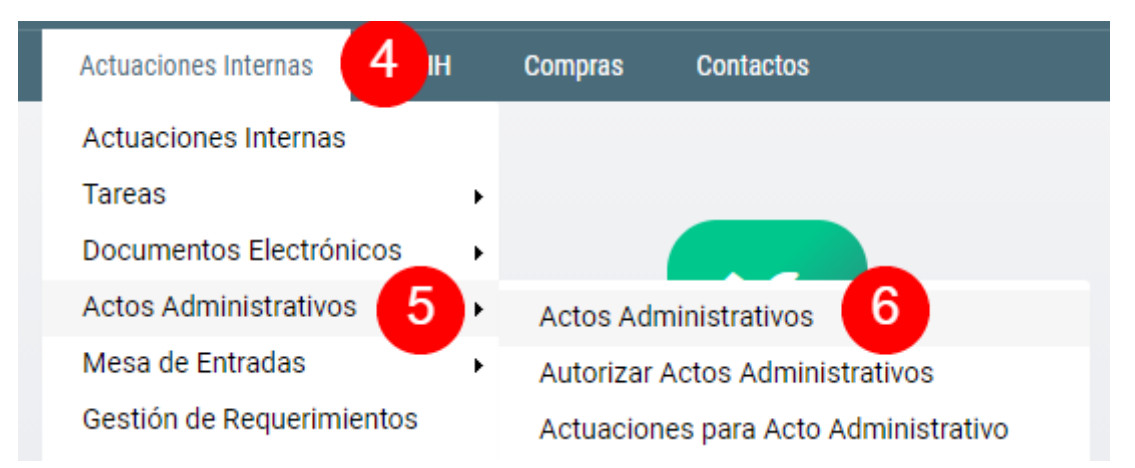

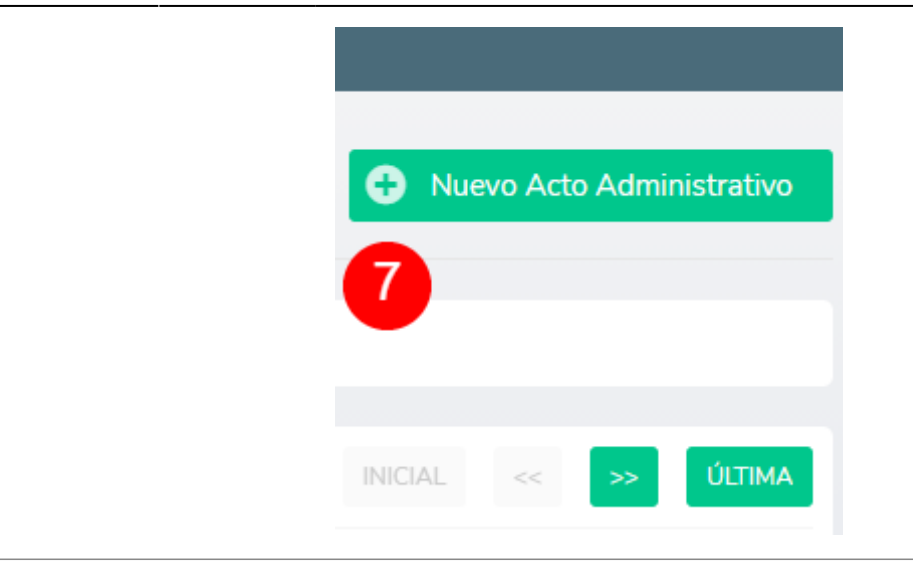

## Acto Administrativo

| Tipo de Acto             | ~ 8  |
|--------------------------|------|
| Responsable Elaboración  | v 9  |
| Responsable Notificación | ~ 10 |
| Detalle                  | 11   |
| Observación              | 12   |

#### **Completar datos generales**

Se debe completar la selección/ingreso de datos detallados a continuación:

- **Tipo de Acto (8):** el sistema mostrará un listado de actos administrativos disponibles para iniciar.
- **Responsable Elaboración (9):** el sistema mostrará un listado con las dependencias que pueden ser asignadas como responsable de elaboración del acto administrativo.
- **Responsable Notificación (10):** el sistema mostrará un listado con las dependencias que pueden ser asignadas como responsable de notificación del acto administrativo.
- **Detalle (11):** el texto ingresado en este campo será utilizado para generar la carátula del acto administrativo.
- **Observación (12):** el sistema cuenta con una caja de texto para ingresar observaciones.

#### **Relacionar Actuaciones Internas**

En caso de ser necesario, el sistema permite relacionar actuaciones internas y vincularlas al acto administrativo que será iniciado.

Para relacionar actuaciones internas se debe hacer clic en el botón Agregar registro (13)

El sistema mostrará un listado (14) de actuaciones internas disponibles para ser relacionadas al acto administrativo. Una vez seleccionada la actuación interna a relacionar, se debe hacer clic en el botón agregar (15).

En caso de querer relacionar más de una actuación interna, se debe realizar clic en el botón **Agregar Otro** y repetir los pasos detallados anteriormente para completar la operación.

| 2025/06/15 08:46 | 7/40                                              |                  | Manual Operativo Actos Administrativos |
|------------------|---------------------------------------------------|------------------|----------------------------------------|
| Actuacio         | nes Internas Relacionadas 🛛                       | Agregar registro |                                        |
| #                | ACTUACIÓN                                         | CARÁTULA         | TRÁMITE                                |
| Seleccionar      | Actuación Interna                                 |                  | ~ 14                                   |
| Cerrar           | <ul> <li>Agregar Otro</li> <li>Agregar</li> </ul> | 15               |                                        |
| Adjunto          | OS 🕒 Agregar archivo 16                           |                  |                                        |
| #                | ARCHIVO                                           | NOMBRE           | ALTA                                   |
|                  |                                                   |                  |                                        |

### Agregar archivos adjuntos

En caso de ser necesario, el sistema permite agregar archivos adjuntos (16). Estos archivos podrán ser consultados y visualizados en la solapa "Documentos" de la actuación interna que será creada para tramitar el acto administrativo.

Para mas información, consultar la sección "Apéndice - Agregar archivos adjuntos"

#### **Gestionar Acto Administrativo**

Con el objetivo de iniciar la gestión del acto administrativo, se deben completar los datos detallados a continuación:

**Etiquetas (17):** en caso de ser necesario, el sistema permite agregar etiquetas con el objetivo de incluir información adicional y facilitar futuras búsquedas.

**Carátula (18):** haciendo clic en el botón, el sistema generará en forma automática la carátula de la actuación interna de acuerdo a la información ingresada en el campo "Detalle".

Estado de la solicitud (19): el sistema permite seleccionar diferentes estados que serán descritos a continuación.

- **Cancelada:** una vez guardado el formulario se cancelará la solicitud de inicio de Acto Administrativo.
- Borrador: una vez guardado el formulario la solicitud cambiará de estado a "Borrador". Serán almacenados todos los campos completados en el formulario, pero la solicitud no será iniciada.
- En Trámite: una vez guardado el formulario se solicitud cambiará a estado a "En trámite" e iniciará el proceso Actos Administrativos.

**Comentarios (20):** en caso de ser necesario, el sistema permite el ingreso de comentarios. Los comentarios permiten conocer el detalle de la gestión realizada.

| 025/06/15 08:46     | 9/40                                        | Manual Operativo Actos Administrativos |
|---------------------|---------------------------------------------|----------------------------------------|
| Gestión             |                                             |                                        |
| Etiquetas           | agregar etiqueta                            |                                        |
| Carátula            | Resolución FGAG s/Nuevo acto administrativo | c <mark>18</mark>                      |
| Estado de solicitud | Cancelada X Sorrador                        | 🔿 En Trámite 🗸 19                      |
| Comentarios         |                                             | 20                                     |
|                     |                                             |                                        |
| Cancelar Guardar    | 21                                          |                                        |

Una vez completados los todos los pasos anteriormente descritos, se debe hacer clic en el botón Guardar (21) para guardar el formulario.

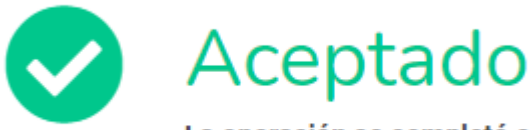

La operación se completó correctamente. > Derivado para: Elaborar Acto Administrativo

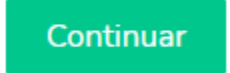

#### Confirmación inicio Acto Administrativo

Una vez completada la operación, el sistema mostrará el mensaje "La operación se completó correctamente" y acto seguido, se creará una nueva tarea denominada "Elaborar Acto Administrativo" que será asignada a la dependencia seleccionada en el campo "Responsable Elaboración" del formulario recientemente guardado.

Elaborar Acto Administrativo

#### Acceder a tareas pendientes

Para gestionar la tarea "Elaborar Acto Administrativo" se puede acceder desde:

#### **Pantalla principal**

• Haciendo clic en el ícono de Actuaciones internas (1)

• Luego en el ícono de Tareas Pendientes (2)

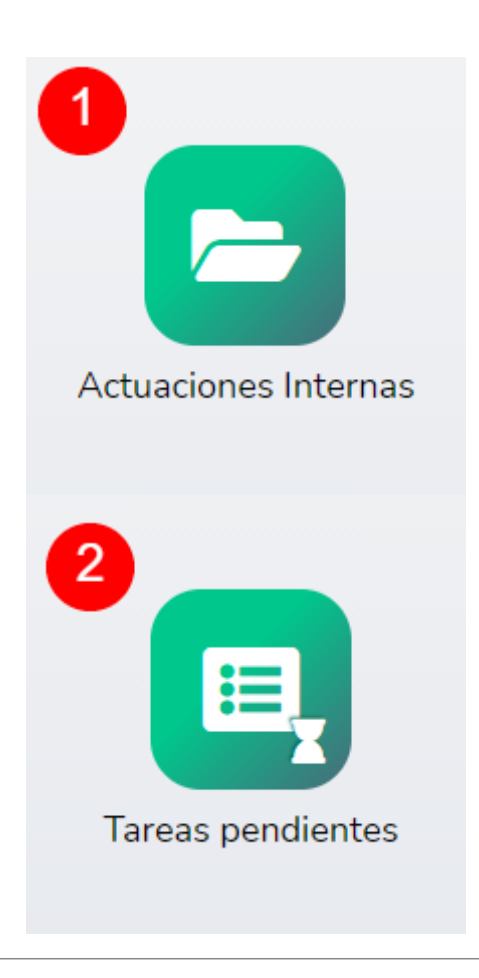

## Barra de menú

• Situándose sobre el botón Actuaciones Internas (3) > Tareas (4) > Tareas Pendientes (5)

| Trámites | Actuaciones Internas                             | 1      | Compras Contactos                       |
|----------|--------------------------------------------------|--------|-----------------------------------------|
|          | Actuaciones Internas                             |        |                                         |
|          | Tareas 4                                         | •      | Tareas pendientes 5                     |
|          | Documentos Electrónicos<br>Actos Administrativos | •<br>• | Tareas en proceso<br>Tareas completadas |

#### Vista de tareas pendientes

| To | tal Real types: 24                   | TAREA                                                                                           | 8<br>NRO. DE<br>ACTUACIÓN                               | 9<br>CARÁTULA                                                         | 10<br>TRÁMITE                                           | ESTADO         | 12<br>DOCUMENTOS | 13<br>ACCIONES           |
|----|--------------------------------------|-------------------------------------------------------------------------------------------------|---------------------------------------------------------|-----------------------------------------------------------------------|---------------------------------------------------------|----------------|------------------|--------------------------|
|    | <b>114424</b><br>02/08/2021<br>13:54 | Notificar Acto Administrativo<br>ASIGNADA A<br>Dto, de Despacho y Mesa de<br>Entradas           | <b>30-00070825</b><br>02/08/2021<br>11:09<br>En Trámite | Resolución FGAG s/Nuevo acto administrativo> Mostrar Mapa del trámite | Acto Administrativo<br>00001950 ී<br>Mapa del Trámite 🕈 | Pendiente<br>+ | 15               | ) <mark>∞ ∠</mark><br>14 |
|    | <b>114422</b><br>02/08/2021<br>12:32 | Elaborar Acto Administrativo<br>- 1.0.1<br>ASIGNADA A<br>Dto. de Despacho y Mesa de<br>Entradas | <b>30-00070827</b><br>02/08/2021<br>12:32<br>En Trámite | Resolución FGAG s/Nuevo acto administrativo> Ejemplo                  | Acto Administrativo<br>00001952 🖉<br>Mapa del Trámite 🖉 | Pendiente<br>+ |                  | ❷ 💋                      |

En esta pantalla se puede visualizar

- Código y fecha de inicio del trámite: código identificador del trámite, fecha y hora de inicio de trámite.
- Nombre de la tarea y dependencia asignada: denominación de la tarea que se encuentra en curso y dependencia asignada para la gestión.
- Número de actuación interna, fecha y hora de inicio y estado: número identificatorio de actuación interna, fecha y hora de inicio de actuación interna y estado.
- Carátula: carátula de la actuación interna.
- Tipo, número y mapa del trámite: denominación del trámite que está siendo gestionado, número de trámite y mapa con el detalle.
- Estado de trámite y etiquetas: estado de la tarea que se está gestionado y detalle de etiquetas en caso de que hayan sigo agregadas.

- Documentos electrónicos: detalle de documentos electrónicos en caso de que hayan sido agregados y estado de los mismos.
- Botón de ver: botón que permite ingresar en el modo vista de la tarea.
- Botón de modificar: botón que permite ingresar en modo edición de la tarea.

Para gestionar la tarea se debe hacer clic en el botón MODIFICAR.

| <b>30-00070</b><br>Resolución FG | 177 EN TR<br>s/Nuevo acto | ÁMITE<br>administrativo 2 | 2          |                |           |  |
|----------------------------------|---------------------------|---------------------------|------------|----------------|-----------|--|
| Resumen                          | Trámite                   | Actuación                 | Tareas (3) | Documentos (3) | Historial |  |

Acto Administrativo: Resolución FGAG, creado por JUAN IGNACIO AMIR VITALI GARCÍA CAMPOS con fecha 14/07/2021

#### Encabezado Actuación

Cada actuación interna que es generada en el sistema OMBÚ cuenta con un encabezado compuesto de solapas. En cada una de estas solapas se puede visualizar la información relacionada con el título de cada solapa.

Para más información consultar Apéndice - Encabezado Actuación Interna

#### **Datos a completar**

La tarea Elaborar Acto Administrativo oficia de pivote, esto quiere decir que tiene la posibilidad de requerir tareas a otras áreas y una vez que son finalizadas, la tarea vuelve a estar en poder de la dependencia responsable de Elaboración del Acto Administrativo.

Se visualizarán los siguientes campos:

- Requiere Intervención SCA (sólo lectura): el sistema informa si el proceso que se está gestionando requiere o no la intervención de la Secretaría de Coordinación Administrativa.
- Intervino SCA (sólo lectura): el sistema informa si hasta el momento ha intervenido la Secretaría de Coordinación Administrativa en el proceso que se está gestionando.
- Opción de Elaboración de Acto: el sistema muestra un listado en donde se podrá seleccionar una opción de intervención a realizar.
- Observaciones de la tarea: el sistema permite ingresar texto libre en el campo "Observaciones de la Tarea". El texto ingresado en este campo podrá ser visualizado desde cualquier tarea de la Actuación Interna y además será el primer comentario de la tarea siguiente

| Requiere Intervencion SCA   | si <b>16</b> |
|-----------------------------|--------------|
| Intervino SCA               | 17           |
| Opción Elaboración del Acto | ~ 18         |
| Observaciones de la Tarea   | 19           |

### Datos a Completar

Esta observación va a ser visible desde cualquier tarea de la Actuación Interna y además va a ser el primer comentario de la tarea siguiente

Para más información acerca de las opciones disponibles en el campo "Opción de Elaboración de Acto" consultar **Solicitar intervención/informe**.

| Adjunt     | tos 🕒 Agregar archivo 1 |                              |         |           |
|------------|-------------------------|------------------------------|---------|-----------|
| #          | ARCHIVO                 | NOMBRE                       |         | ALTA      |
| Docun<br># | nentos electrónicos 😏   | Agregar registro<br>NÚMERO   | ARCHIVO | PROYECTO  |
| Nuevas     | s Notificaciones 🔂 Agre | par registro<br>DESTINATARIO | F       | PLANTILLA |

#### Agregar Archivos adjuntos / Documentos Electrónicos / Notificaciones

El sistema permite agregar Archivos Adjuntos, Documentos Electrónicos y Notificaciones en caso de ser necesario. Estos documentos podrán ser consultados y visualizados en la solapa "Documentos" de la actuación interna que tramita el acto administrativo.

A diferencia de los Archivos Adjuntos, los Documentos Electrónicos requiere la validación del usuario responsable de firma antes de ser incluidos en la solapa "Documentos" de la actuación interna.

Para más información, consultar:

- Apéndice Agregar Archivos Adjuntos
- Apéndice Agregar Documentos Electrónicos
- Apéndice Agregar Notificaciones

#### **Gestionar Tarea**

El sistema permite agregar etiquetas y comentarios.

Para cambiar el estado de la tarea se debe seleccionar la opción "Completada" en el campo "Estado". Una vez completados los todos los campos indicados anteriormente, se debe hacer clic en el botón **Guardar** para guardar el formulario.

Si la tarea en curso contiene documentos electrónicos pendientes de firma, la misma permanecerá en estado "Completada". Una vez firmados los documentos electrónicos asociados a la tarea, cambiará el estado a "Finalizada" y continuará el proceso.

| 2025/06/15 | 08:46 |
|------------|-------|
|------------|-------|

## Gestión

| Etiquetas   | agregar etiqueta |            |   |                                                  |
|-------------|------------------|------------|---|--------------------------------------------------|
|             |                  |            |   |                                                  |
| Estado      | Pendiente        | En Proceso | ~ | La tarea esta completada en espera de validación |
|             |                  | Completada |   |                                                  |
|             |                  |            |   |                                                  |
| Comentarios |                  |            |   |                                                  |
| comentarios |                  |            |   |                                                  |
|             |                  |            |   | <i>li</i>                                        |

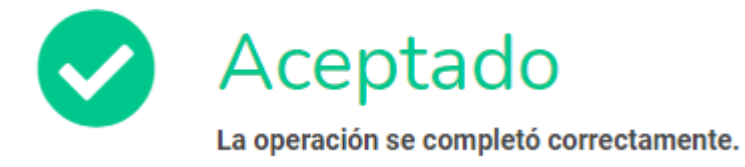

Continuar

#### **Confirmación Tarea Completada**

Una vez completada la operación, el sistema mostrará el mensaje "La operación se completó correctamente".

#### Solicitar Información/Intervención

## Datos a Completar

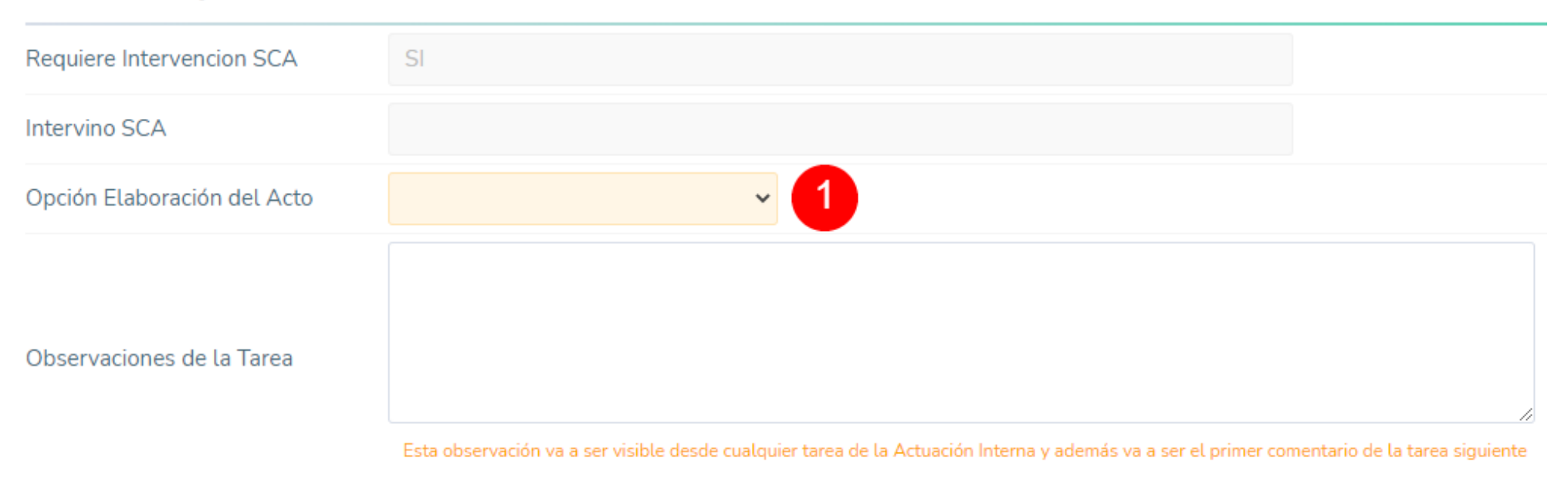

**Opción Elaboración del Acto** 

El sistema permite:

- Informar si el Acto Administrativo requiere intervención de la Secretaría de Coordinación Administrativa
- Informar si hasta el momento ha intervenido la Secretaría de Coordinación Administrativa en el Acto Administrativo

- Derivar el Acto Administrativo a otra dependencia con el objetivo de solicitar informes/intervenciones
- Agregar observaciones a la tarea

Cada derivación genera una tarea pendiente que será asignada a la dependencia destino de la solicitud. Una vez completada la tarea por parte de la dependencia destino, el proceso retorna a la tarea "Elaborar Acto Administrativo".

#### Ejemplo de una solicitud de intervención

- 1. La tarea "Elaborar Acto Administrativo" se encuentra asignada al Departamento de Despacho y Mesa de Entradas.
- 2. El Departamento de Despacho y Mesa de Entradas deriva la tarea indicando "Solicitar Intervención SCA"
- 3. Se crea una nueva tarea denominada "Intervención SCA" y se deriva la actuación a la Secretaría de Coordinación Administrativa.
- 4. La Secretaría de Coordinación Administrativa completa la tarea "Intervención SCA"
- 5. Se deriva la actuación al Departamento de Despacho y Mesa de Entradas para continuar con la tarea "Elaborar Acto Administrativo"

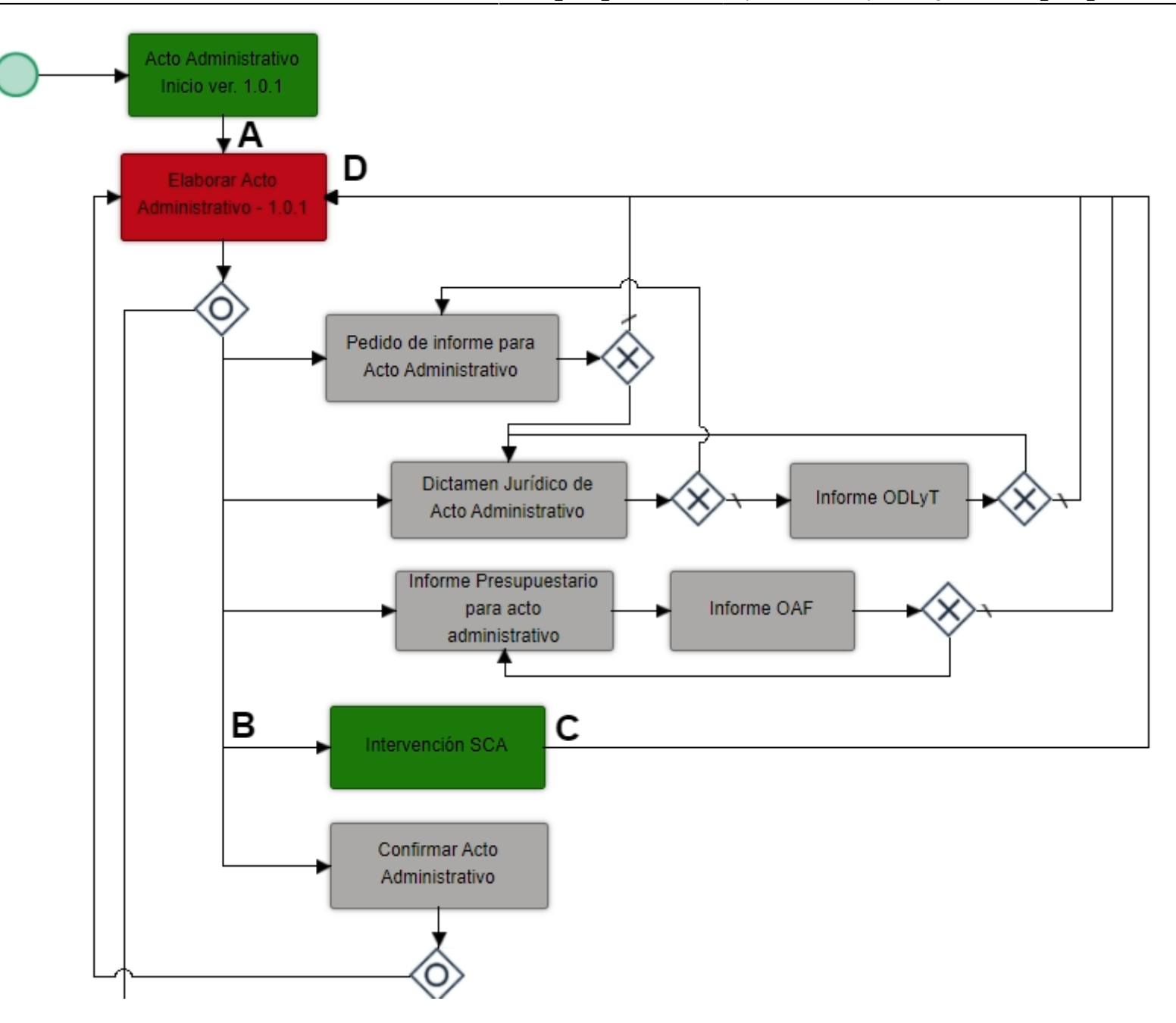

### **Opciones de elaboración disponibles**

A continuación, se detallan las opciones de derivación disponibles:

Solicitar Intervención SCA: se creará una nueva tarea denominada "Intervención SCA" y será asignada a la Secretaría de Coordinación Administrativa. Una vez completada la tarea "Intervención SCA", el trámite volverá a estar asignado de la dependencia responsable de elaborar el Acto Administrativo.

**Solicitar dictamen jurídico:** se creará una nueva tarea denominada "Dictamen Jurídico de Acto Administrativo" y será asignada Departamento de Asuntos Jurídicos. Una vez completada la tarea "Dictamen Jurídico de Acto Administrativo", el trámite volverá a estar asignado de la dependencia responsable de elaborar el Acto Administrativo.

**Firmar acto administrativo:** la tarea permanecerá asignada a la dependencia responsable de elaborar el acto administrativo. La dependencia responsable de la firma del acto administrativo podrá visualizar el documento a firmar desde la opción "Actuaciones Internas > Documentos Electrónicos > Firmar Documento".

**Solicitar informe presupuestario:** se creará una nueva tarea denominada "Informe Presupuestario para acto administrativo" y será asignada al Departamento de Presupuesto. Una vez completada la tarea "Informe Presupuestario para acto administrativo", el trámite volverá a estar asignado de la dependencia responsable de elaborar el Acto Administrativo.

**Pedir informe a otra área:** se creará una nueva tarea denominada "Pedido de informe para Acto Administrativo" y será asignada a la dependencia que se indique. Una vez completada la tarea "Pedido de informe para Acto Administrativo", el trámite volverá a estar asignado de la dependencia responsable de elaborar el Acto Administrativo.

**Cancelar acto administrativo:** se creará una nueva tarea denominada "Cancelar Acto Administrativo" y será asignada al Departamento de Despacho y Mesa de Entradas. Una vez completada la tarea "Cancelar Acto Administrativo", el trámite quedará en estado Rechazado, finalizando su gestión y sin posibilidad de continuar operando sobre el mismo.

## Datos a Completar

| Requiere Intervencion SCA   | SI                                                                                      |            |      |                         |
|-----------------------------|-----------------------------------------------------------------------------------------|------------|------|-------------------------|
| Intervino SCA               |                                                                                         |            |      |                         |
| Opción Elaboración del Acto | ~                                                                                       |            |      |                         |
|                             | Solicitar Intervención SCA<br>Solicitar dictamen jurídico<br>Firmar acto administrativo |            |      |                         |
| Observaciones de la Tarea   | Solicitar informe presupuestario<br>Pedir Informe a otra área                           |            |      |                         |
|                             | Cancelar acto administrativo                                                            | mier tarea | de l | de la Actuación Interna |

Antes de solicitar la firma de un Acto Administrativo es **condición necesaria** que la Secretaría de Coordinación Administrativa haya tomado intervención en el trámite.

En caso de que se seleccione la opción "Firmar Acto Administrativo" en el campo "Opción Elaboración del Acto" y la Secretaría de Coordinación Administrativa no haya tomado intervención en el trámite, el sistema mostrará en pantalla un mensaje indicando **"Se requiere intervención de la SCA para firmar el Acto Administrativo"** y no permitirá guardar el formulario con la opción "Firmar Acto Administrativo" seleccionada.

#### **Firmar Acto Administrativo**

## Datos a Completar

| Requiere Intervencion SCA   | SI                                                        |                                                                            |
|-----------------------------|-----------------------------------------------------------|----------------------------------------------------------------------------|
| Intervino SCA               | SI                                                        |                                                                            |
| Opción Elaboración del Acto | ~                                                         |                                                                            |
|                             | Solicitar Intervención SCA<br>Solicitar dictamen jurídico |                                                                            |
| Observaciones de la Tarea   | Solicitar informe presupuestario                          |                                                                            |
|                             | Cancelar acto administrativo                              | Ter tarea de la Actuación Interna y además ya a ser el primer comentario d |

#### TITULO

Para solicitar la firma del acto administrativo se debe seleccionar "Firmar Acto Administrativo" en el campo "Opciones de Elaboración del Acto".

ACLARACIÓN DE QUE ANTES DE FIRMAR UN ACTO ADMINISTRATIVO TIENE QUE PASAR POR LA SCA

Agregar documento electrónico Acto Administrativo

Se debe agregar un documento electrónico haciendo clic en "Agregar Registro"

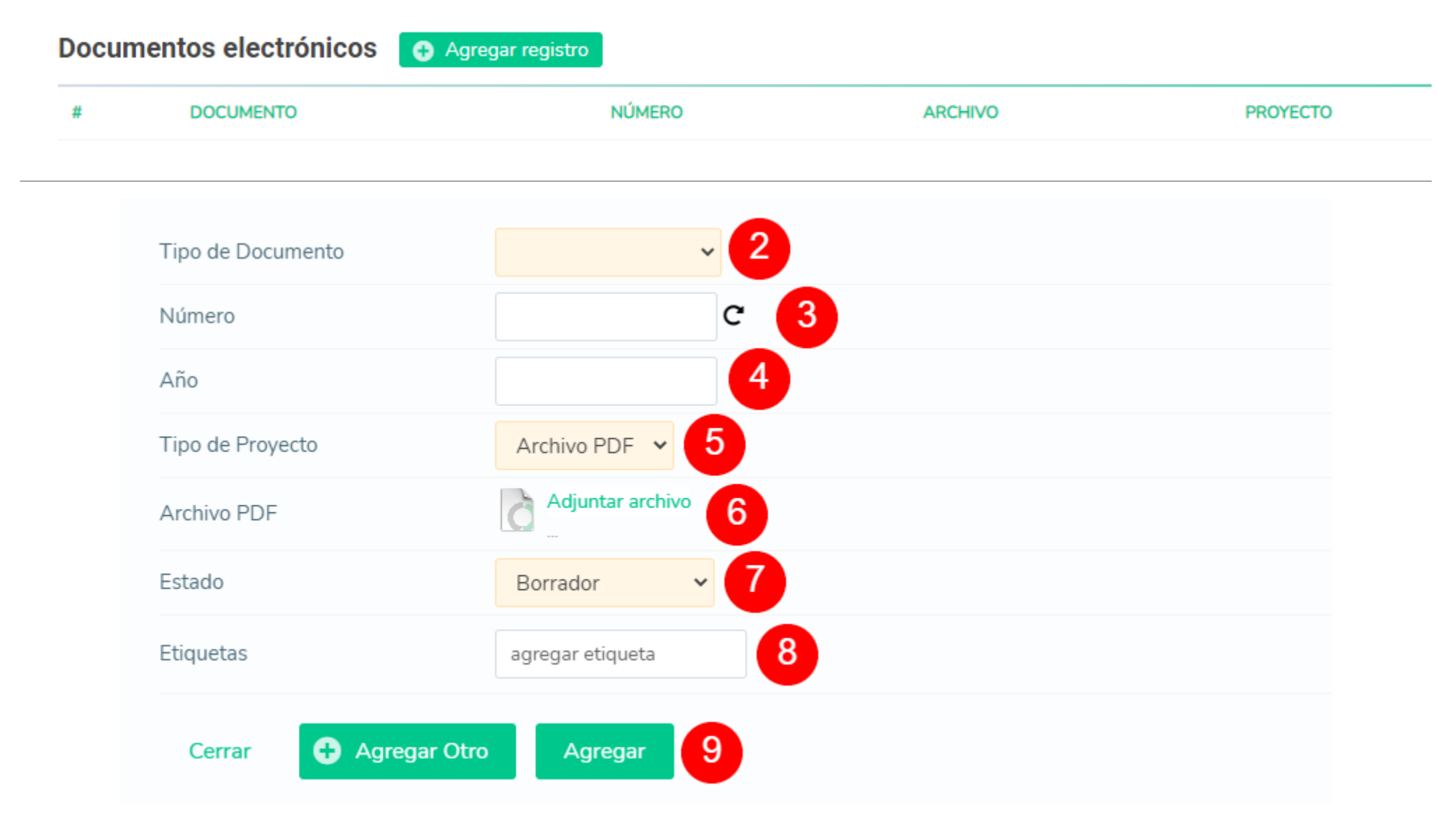

#### **Datos Documento Electrónico**

Se debe agregar un documento electrónico a la tarea e indicar el estado:

- Borrador: No avanza si no lo pasan a Control de Firma o pase a firma
- Control de firma: se verifica el documento, se pasa a firma
- Pase a firma: Se firma el documento

La tarea siempre se encuentra asignada de la dependencia que ha sido seleccionada como responsable de elaboración del acto administrativo, en forma paralela se generan las acciones de control de firma/firmar documento.

Una vez firmado el documento electrónico por parte de la dependencia responsable de firma, si la tarea "Elaborar Acto Administrativo" se encontraba en estado completada, se generará una nueva tarea denominada "Confirmar Acto Administrativo" y será asignada a la dependencia que ha sido seleccionada como responsable de elaboración del acto administrativo.

Gestión

Texto

## Gestión

| Etiquetas   | agregar etiqueta     |              |   |                                                  |
|-------------|----------------------|--------------|---|--------------------------------------------------|
|             | O Pendiente          | O En Proceso | ~ | La tarea esta completada en espera de validación |
| Estado      |                      | • Completada |   |                                                  |
| Comentarios | Se completa la tarea |              |   |                                                  |

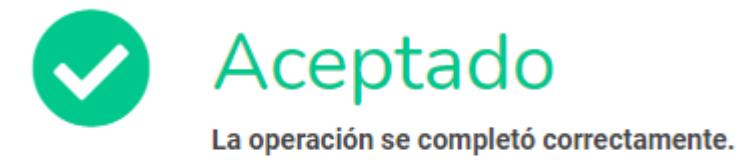

Continuar

#### ACEPTADO

TEXTO

### **Confirmar Acto Administrativo**

## Datos a Completar

| Opción de Confirmación de Acto | ~                                                         |
|--------------------------------|-----------------------------------------------------------|
|                                | Confirmar Acto Administrativo<br>Devolver a Elaborar Acto |
| Observaciones de la Tarea      |                                                           |

Esta observación va a ser visible desde cualquier tarea de la Actuación Interna y además va a ser el primer comentario de la tarea siguiente

#### **Opción de Confirmación de Acto**

Una vez firmado el Acto Administrativo, el sistema genera una nueva tarea denominada "Confirmar Acto Administrativo" que será asignada a la dependencia que haya sido seleccionada como responsable de elaboración del acto.

Dentro de la tarea "Confirmar Acto Administrativo" el sistema solicitará la selección entre dos opciones para el campo "Opción de Confirmación de Acto" y permitirá ingresar observaciones de la tarea.

#### **Confirmar Acto Administrativo**

Si se selecciona la opción "Confirmar Acto Administrativo", el sistema mostrará los campos detallados a continuación para ser completados:

- Documento Firmado: el sistema permitirá seleccionar el documento a confirmar de una lista de documentos asociados a la actuación interna.
- Número: el sistema completará este campo de forma automática según los datos previamente registrados.
- Año: el sistema completará este campo de forma automática según los datos previamente registrados.

En caso de que sea seleccionada la opción "Devolver a Elaborar Acto" en el campo "Opción de Confirmación de Acto", el trámite será nuevamente asignado a la dependencia responsable de elaborar el acto administrativo.

## Datos a Completar

| Opción de Confirmación de Acto | Confirmar Acto Administrativo 🗸 |
|--------------------------------|---------------------------------|
| Documento Firmado              |                                 |
| Número                         |                                 |
| Año                            |                                 |
| Observaciones de la Tarea      |                                 |

Esta observación va a ser visible desde cualquier tarea de la Actuación Interna y además va a ser el primer comentario de la tarea siguiente

| Adjun      | tos 🕒 Agregar archivo 16  |                            |         |          |
|------------|---------------------------|----------------------------|---------|----------|
| #          | ARCHIVO                   | NOMBRE                     |         | ALTA     |
| Docun<br># | DOCUMENTO                 | ngregar registro<br>NÚMERO | ARCHIVO | PROYECTO |
| Nueva      | s Notificaciones 🕒 Agrega | r registro                 |         |          |
| #          | TIPO                      | DESTINATARIO               | PL      | ANTILLA  |

## Agregar Archivos adjuntos / Documentos Electrónicos / Notificaciones

Como en cualquier tarea del proceso, el sistema permite agregar Archivos Adjuntos, Documentos electrónicos y Notificaciones.

Para más información, consultar:

- Apéndice Agregar Archivos Adjuntos
- Apéndice Agregar Documentos Electrónicos
- Apéndice Agregar Notificaciones

#### **Gestionar Tarea**

El sistema permite agregar etiquetas y comentarios.

Para cambiar el estado de la tarea se debe seleccionar la opción "Completada" en el campo "Estado". Una vez completados los todos los campos indicados anteriormente, se debe hacer clic en el botón **Guardar** para guardar el formulario.

Si la tarea en curso contiene documentos electrónicos pendientes de firma, la misma permanecerá en estado "Completada". Una vez firmados los documentos electrónicos asociados a la tarea, cambiará el estado a "Finalizada" y continuará el proceso.

### Gestión

| Etiquetas   | agregar etiqueta |              |   |                                                  |
|-------------|------------------|--------------|---|--------------------------------------------------|
| Estado      | O Pendiente      | C En Proceso | ~ | La tarea esta completada en espera de validación |
|             |                  | • Completada |   |                                                  |
| Comentarios |                  |              |   |                                                  |

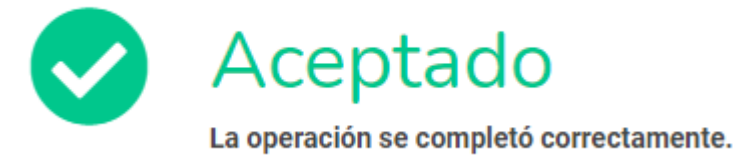

Continuar

#### Confirmación Tarea Completada

Una vez completada la operación, el sistema mostrará el mensaje "La operación se completó correctamente".

**Notificar Acto Administrativo** 

Visualización de Acto Administrativo

Una vez confirmado el Acto Administrativo, el sistema genera una nueva tarea denominada "Notificar Acto Administrativo" que será asignada a la dependencia que haya sido seleccionada como responsable de notificación del acto.

El sistema permitirá la descarga del documento firmado haciendo clic en el ícono del archivo pdf, informando su número y año, al mismo tiempo que permite el ingreso de Observaciones de la tarea.

# Datos a Completar

| Documento Firmado         | Resolución_FGAG-183-2021.pdf                                                                                                    |
|---------------------------|----------------------------------------------------------------------------------------------------|
| Número                    | 183                                                                                                    |
| Año                       | 2021                                                                                                    |
| Observaciones de la Tarea | Esta observación va a ser visible desde cualquier tarea de la Actuación Interna y además va a ser el primer comentario de la tarea siguiente |

| Adjunt | tos 🕒 Agregar archivo 1 |                  |         |          |
|--------|-------------------------|------------------|---------|----------|
| #      | ARCHIVO                 | NOMBRE           |         | ALTA     |
| Docun  | nentos electrónicos 🛛 😋 | Agregar registro |         |          |
| #      | DOCUMENTO               | NÚMERO           | ARCHIVO | PROYECTO |
|        |                         |                  |         |          |

| 2025/06/15 08:46 |                | 33/40            | Manual Operativo Actos Administrativos |
|------------------|----------------|------------------|----------------------------------------|
| Nuevas           | Notificaciones | Agregar registro |                                        |
| #                | TIPO           | DESTINATARIO     | PLANTILLA                              |
|                  |                |                  |                                        |

#### Agregar Archivos adjuntos / Documentos Electrónicos / Notificaciones

Como en cualquier tarea del proceso, el sistema permite agregar Archivos Adjuntos, Documentos electrónicos y Notificaciones.

Para más información, consultar:

- Apéndice Agregar Archivos Adjuntos
- Apéndice Agregar Documentos Electrónicos
- Apéndice Agregar Notificaciones

## **Gestionar Tarea**

El sistema permite agregar etiquetas y comentarios.

Para cambiar el estado de la tarea se debe seleccionar la opción "Completada" en el campo "Estado". Una vez completados los todos los campos indicados anteriormente, se debe hacer clic en el botón **Guardar** para guardar el formulario.

Si la tarea en curso contiene documentos electrónicos pendientes de firma, la misma permanecerá en estado "Completada". Una vez firmados los documentos electrónicos asociados a la tarea, cambiará el estado a "Finalizada" y continuará el proceso.

## Gestión

| Etiquetas   | agregar etiqueta |              |   |                                                  |
|-------------|------------------|--------------|---|--------------------------------------------------|
|             | O Pendiente      | C En Proceso | ~ | La tarea esta completada en espera de validación |
| Estado      |                  | • Completada |   |                                                  |
| Comentarios |                  |              |   |                                                  |

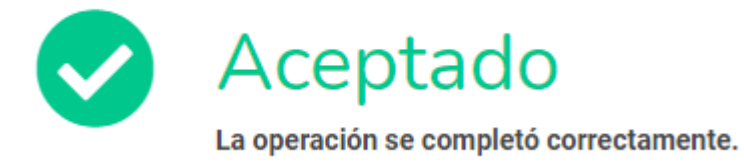

Continuar

#### **Confirmación Tarea Completada**

Una vez completada la operación, el sistema mostrará el mensaje "La operación se completó correctamente".

## Apéndice

### **Consultar Actos Administrativos**

- Hola
- Chau

#### **Consultar Tareas pendientes**

- Hola
- Chau
- Adiós

## **Consultar Encabezado Actuaciones Internas**

| <b>30-00070</b><br>Resolución FG | 177 EN TR<br>s/Nuevo acto | ÁMITE<br>administrativo | 2          |                |           |  |
|----------------------------------|---------------------------|-------------------------|------------|----------------|-----------|--|
| Resumen                          | Trámite                   | Actuación               | Tareas (3) | Documentos (3) | Historial |  |

Acto Administrativo: Resolución FGAG, creado por JUAN IGNACIO AMIR VITALI GARCÍA CAMPOS con fecha 14/07/2021

#### Encabezado Actuación

Al hacer clic en el botón modificar, el sistema muestra el formulario para la gestión de la tarea "Elaborar Acto Administrativo".

En el primer panel se visualiza toda la información relacionada a la actuación interna que se está tramitando. Haciendo clic en cada una de las solapas accedemos a:

- Resumen: resumen de la actuación interna indicando tipo de trámite, usuario creador y fecha de creación
- Trámite: Datos del trámite
- Actuación: Datos de la actuación interna
- Tareas: historial de tareas gestionadas hasta el momento en la actuación interna
- Documentos: documentos generados hasta el momento en la actuación interna
- Historial: historial de eventos registrados en la actuación interna

#### **Agregar Documentos Electrónicos**

| 2025/06/15 08:46 |       | 6                   | 37/40            |         | Manual Operativo Actos Administrativos |
|------------------|-------|---------------------|------------------|---------|----------------------------------------|
|                  | Docun | nentos electrónicos | Agregar registro |         |                                        |
|                  | #     | DOCUMENTO           | NÚMERO           | ARCHIVO | PROYECTO                               |
|                  |       |                     |                  |         |                                        |

Last update: 2021/08/03 13:22

| Tipo de Documento      | ~                                                                                                    |
|------------------------|----------------------------------------------------------------------------------------------------|
| Número                 | Haciendo clic en el botón de generar número se calculan el último número y año de acuerdo al tipo de documento elegido                                                                                                    |
| Año                    |                                                                                                    |
| Tipo de Proyecto       | Texto 🗸                                                                                                    |
| Plantilla de documento |                                                                                                    |
| Texto                  | Fuente       Ta       A O B       I       U       E       E       E       I       I |
| Estado                 | Borrador 🗸                                                                                                    |
| Etiquetas              | agregar etiqueta                                                                                                    |
| Cerrar 🕒 Agregar Otro  | Agregar                                                                                                    |

| Tipo de Documento     | ~                                                                                                    |
|-----------------------|----------------------------------------------------------------------------------------------------|
| Número                | Haciendo clic en el botón de generar número se calculan el último número y año de acuerdo al tipo de documento elegido |
| Año                   |                                                                                                    |
| Tipo de Proyecto      | Archivo PDF 🗸                                                                                                    |
| Archivo PDF           | Adjuntar archivo                                                                                                    |
| Estado                | Borrador 🗸                                                                                                    |
| Etiquetas             | agregar etiqueta                                                                                                    |
| Cerrar 🕒 Agregar Otro | Agregar                                                                                                    |

## Agregar documentos electrónicos (Opcional)

Descripción documentos electrónicos

### Agregar Archivos Adjuntos

#### Agregar archivos adjuntos (Opcional)

Se deben completar los datos detallados a continuación:

- Para agregar archivos adjuntos se debe hacer clic en el botón Agregar archivo.
- El sistema mostrará una ventana emergente para seleccionar el archivo adjunto a agregar.
- Se debe hacer clic en el botón Choose File
- Seleccionar el archivo a agregar y hacer clic en el botón Abrir
- Hacer clic en el botón Subir archivo
- Se visualiza el archivo agregado
- En caso de querer agregar otro, repetir pasos

| Adjuntos | Agregar archivo |        |      |
|----------|-----------------|--------|------|
| #        | ARCHIVO         | NOMBRE | ALTA |

#### Agregar Notificaciones

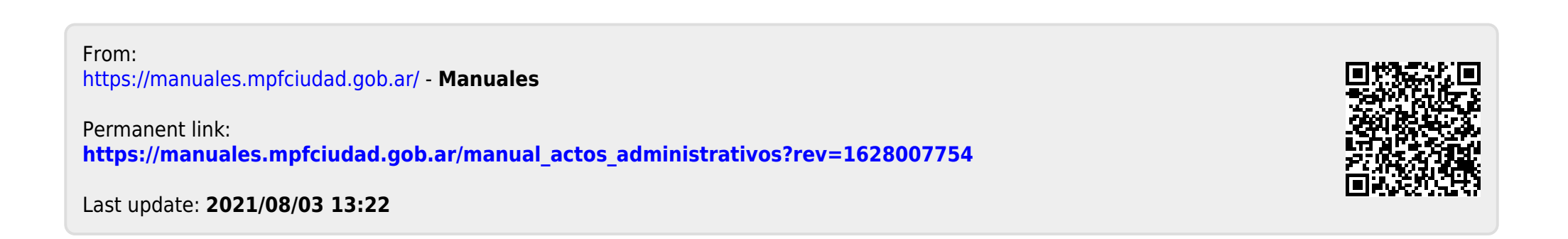